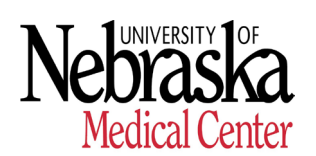

HUMAN RESOURCES - RECORDS

## ADIS Templates & Documents Required

| <b>New Hire &amp; Re-hire</b><br>Faculty, Staff (Managerial Professional & Office Service), Administrative (N1s), Academics (Postdocs, etc.);<br>UNMC Temporary employees & Non-Faculty Volunteers (NFV) |                                                                                                    |  |
|----------------------------------------------------------------------------------------------------|----------------------------------------------------------------------------------------------------|--|
| Documents (must be uploaded in ADIS)                                                                                                    | To Upload - Select ADIS Template                                                                                                    |  |
| <u>Compensatory Time Agreement</u> (only for Office Service Staff)                                                                                                    | Select an action template "Comp Time Agreement". Click the "Add" button. Thereafter, assign document to "OT/Comp Time Form".                                     |  |
| Employee Bridge of Service Request Form<br>(Rehires within 3 years of last working date)<br>- HR Records Uploads in ADIS                                                                                 | Select an action template "HR Employee Bridge of Service<br>Request". Click the "Add" button. Thereafter, assign document<br>to "Employee Bridge of Service".    |  |
| Employment Agreements (only for Faculty,<br>Administrative and Academic Positions)                                                                                                    | Select an action template "Faculty New Hire/Rehire". Click the<br>"Add" button. Thereafter, assign document to "Employment<br>Agrmt/ HR Contract".               |  |
| Federal W-4 2023 Form (All – except<br>Volunteers & NFV) - HR Payroll Uploads<br>in ADIS                                                                                                    | Select an action template "HR Documents". Click the "Add" button. Thereafter, assign document to "W-4".                                                          |  |
| Invitation to Self – Identity Veteran Status<br>Form (All – except Volunteers & NFV)                                                                                                    | Select an action template "Staff New Hire / Rehire". Click the<br>"Add" button. Thereafter, assign document to "Invite to Self-<br>Identify Veteran Status".     |  |
| Job Description (Staff only - Job Description attached in Offer Letter)                                                                                                    | Select an action template "Position Description". Click the<br>"Add" button. Thereafter, assign document to "Position<br>Description".                           |  |
| Nebraska W-4 2023 Form (All – except<br>Volunteers & NFV) - HR Payroll Uploads<br>in ADIS                                                                                                    | Select an action template "HR Documents". Click the "Add" button. Thereafter, assign document to "W-4".                                                          |  |
| Offer Letter (Staff, Administrative,<br>Academics, Students, UNMC Temp<br>employees)                                                                                                    | Select an action template "Staff New Hire / Rehire". Click the<br>"Add" button. Thereafter, assign document to "Letter of offer/<br>acceptance".                 |  |
| Offer Letter (Faculty)                                                                                                    | Select an action template "Faculty New Hire / Rehire". Click the "Add" button. Thereafter, assign document to "Letter of offer/ acceptance".                     |  |
| Offer Letter (House Officer)                                                                                                    | Select an action template "New Hire / Rehire – House Officer".<br>Click the "Add" button. Thereafter, assign document to "Letter<br>of offer/ acceptance".       |  |
| Offer Letter / supporting document (Non-<br>Faculty Volunteers)                                                                                                    | Select an action template "Non-Faculty Volunteer New Hire /<br>Rehire". Click the "Add" button. Thereafter, assign document to<br>"Letter of offer/ acceptance". |  |
| Offer Letter (Faculty Volunteer employees)                                                                                                    | Select an action template "New Hire / Rehire - Volunteer".<br>Click the "Add" button. Thereafter, assign document to "Letter<br>of offer/ acceptance".           |  |
| PAF Form (Staff, Administrative, Academics, Students)                                                                                                    | Select an action template "Staff New Hire / Rehire". Click the<br>"Add" button. Thereafter, assign document to "New Hire Form".                                  |  |

| PAF Form (Faculty employees)                                                                                                    | Select an action template "Faculty New Hire / Rehire". Click the "Add" button. Thereafter, assign document to "New Hire Form".                                                                                                    |  |
|----------------------------------------------------------------------------------------------------|----------------------------------------------------------------------------------------------------|--|
| PAF Form (House Officer)                                                                                                    | Select an action template "New Hire / Rehire – House Officer".<br>Click the "Add" button. Thereafter, assign document to "New<br>Hire Form".                                                                                                    |  |
| PAF Form (Non-Faculty Volunteer employees)                                                                                                    | Select an action template "Non-Faculty Volunteer New Hire /<br>Rehire". Click the "Add" button. Thereafter, assign document to<br>"New Hire Form".                                                                                                    |  |
| PAF Form (Faculty Volunteer employees)                                                                                                    | Select an action template "New Hire / Rehire - Volunteer".<br>Click the "Add" button. Thereafter, assign document to "New<br>Hire Form".                                                                                                    |  |
| Student Workers Unemployment<br>Understanding (only for student workers &<br>work study students)                                                                                                    | Select an action template "Staff New Hire / Rehire". Click the<br>"Add" button. Thereafter, assign document to "Student Worker<br>Unemployment Understanding".                                                                                                    |  |
| UNMC Direct Deposit Form (All – except<br>Volunteers & NFV) - HR Payroll uploads in<br>ADIS                                                                                                    | Select an action template "HR Documents". Click the "Add" button. Thereafter, assign document to "Direct Deposit Form".                                                                                                    |  |
| Voluntary Self Identification of Disability<br>Form (All - except Volunteers & NFV)                                                                                                    | Select an action template "Staff New Hire / Rehire". Click the<br>"Add" button. Thereafter, assign document to "Voluntary Self-<br>Identify of Disability".                                                                                                    |  |
| Work Study Students: Financial AID Offer<br>Letter Document                                                                                                    | Select an action template "Education Form". Click the "Add" button. Thereafter, assign document to "Education Form".                                                                                                    |  |
| Separation                                                                                                    |                                                                                                    |  |
| Decourse and a (normal because a deal in ADIO)                                                                                                    |                                                                                                    |  |
| Documents (must be uploaded in ADIS)                                                                                                    | To Upload - Select ADIS Template                                                                                                    |  |
| Leave Payout Form – HR Payroll uploads<br>in ADIS                                                                                                    | Select an action template based on the type of separation<br>"Separation- Death", "Separation- Resignation", "Separation-<br>Retirement", or "Separation- Termination". Click the "Add"<br>button. Thereafter, assign document to "Leave Payout Form"                                                                                                    |  |
| Documents (must be uploaded in ADIS)         Leave Payout Form – HR Payroll uploads         in ADIS         Non- Faculty Volunteer – end of         Assignment Letter/E-mail                                                                                                    | Select an action template based on the type of separation<br>"Separation- Death", "Separation- Resignation", "Separation-<br>Retirement", or "Separation- Termination". Click the "Add"<br>button. Thereafter, assign document to "Leave Payout Form"<br>Select an action template based on the type of separation "Non<br>– Faculty Volunteer – Separation". Click the "Add" button.<br>Thereafter, assign document to "Supporting Documentation"                                                                                                    |  |
| Documents (must be uploaded in ADIS)         Leave Payout Form – HR Payroll uploads         in ADIS         Non- Faculty Volunteer – end of         Assignment Letter/E-mail         PAF Form (Non – Faculty Volunteer)                                                                                                    | Select an action template based on the type of separation<br>"Separation- Death", "Separation- Resignation", "Separation-<br>Retirement", or "Separation- Termination". Click the "Add"<br>button. Thereafter, assign document to "Leave Payout Form"<br>Select an action template based on the type of separation "Non<br>– Faculty Volunteer – Separation". Click the "Add" button.<br>Thereafter, assign document to "Supporting Documentation"<br>Select an action template based on the type of separation "Non<br>– Faculty Volunteer – Separation". Click the "Add" button.<br>Thereafter, assign document to "Supporting Documentation"<br>Select an action template based on the type of separation "Non<br>– Faculty Volunteer – Separation". Click the "Add" button.<br>Thereafter, assign document to "PAF Form"                                                                                                    |  |
| Documents (must be uploaded in ADIS)         Leave Payout Form – HR Payroll uploads         in ADIS         Non- Faculty Volunteer – end of         Assignment Letter/E-mail         PAF Form (Non – Faculty Volunteer)         PAF Form (Resignation)                                                                       | Select an action template based on the type of separation<br>"Separation- Death", "Separation- Resignation", "Separation-<br>Retirement", or "Separation- Termination". Click the "Add"<br>button. Thereafter, assign document to "Leave Payout Form"<br>Select an action template based on the type of separation "Non<br>– Faculty Volunteer – Separation". Click the "Add" button.<br>Thereafter, assign document to "Supporting Documentation"<br>Select an action template based on the type of separation "Non<br>– Faculty Volunteer – Separation". Click the "Add" button.<br>Thereafter, assign document to "Supporting Documentation"<br>Select an action template based on the type of separation "Non<br>– Faculty Volunteer – Separation". Click the "Add" button.<br>Thereafter, assign document to "PAF Form"<br>Select an action template based on the type of separation<br>"Separation- Resignation. Click the "Add" button. Thereafter,<br>assign document to "PAF - Separation Form"                                                                                                    |  |
| Documents (must be uploaded in ADIS)         Leave Payout Form – HR Payroll uploads         in ADIS         Non- Faculty Volunteer – end of         Assignment Letter/E-mail         PAF Form (Non – Faculty Volunteer)         PAF Form (Resignation)         PAF Form (Death)                                              | Select an action template based on the type of separation<br>"Separation- Death", "Separation- Resignation", "Separation-<br>Retirement", or "Separation- Termination". Click the "Add"<br>button. Thereafter, assign document to "Leave Payout Form"<br>Select an action template based on the type of separation "Non<br>– Faculty Volunteer – Separation". Click the "Add" button.<br>Thereafter, assign document to "Supporting Documentation"<br>Select an action template based on the type of separation "Non<br>– Faculty Volunteer – Separation". Click the "Add" button.<br>Thereafter, assign document to "Supporting Documentation"<br>Select an action template based on the type of separation "Non<br>– Faculty Volunteer – Separation". Click the "Add" button.<br>Thereafter, assign document to "PAF Form"<br>Select an action template based on the type of separation<br>"Separation- Resignation. Click the "Add" button. Thereafter,<br>assign document to "PAF - Separation Form"<br>Select an action template based on the type of separation<br>"Separation- Death". Click the "Add" button. Thereafter, assign<br>document to "PAF - Separation Form"                                                                                                    |  |
| Documents (must be uploaded in ADIS)         Leave Payout Form – HR Payroll uploads         in ADIS         Non- Faculty Volunteer – end of         Assignment Letter/E-mail         PAF Form (Non – Faculty Volunteer)         PAF Form (Resignation)         PAF Form (Death)         PAF Form (Retirement)                | Select an action template based on the type of separation<br>"Separation- Death", "Separation- Resignation", "Separation-<br>Retirement", or "Separation- Termination". Click the "Add"<br>button. Thereafter, assign document to "Leave Payout Form"<br>Select an action template based on the type of separation "Non<br>– Faculty Volunteer – Separation". Click the "Add" button.<br>Thereafter, assign document to "Supporting Documentation"<br>Select an action template based on the type of separation "Non<br>– Faculty Volunteer – Separation". Click the "Add" button.<br>Thereafter, assign document to "Supporting Documentation"<br>Select an action template based on the type of separation "Non<br>– Faculty Volunteer – Separation". Click the "Add" button.<br>Thereafter, assign document to "PAF Form"<br>Select an action template based on the type of separation<br>"Separation- Resignation. Click the "Add" button. Thereafter,<br>assign document to "PAF - Separation Form"<br>Select an action template based on the type of separation<br>"Separation- Death". Click the "Add" button. Thereafter, assign<br>document to "PAF - Separation Form"<br>Select an action template based on the type of separation<br>"Separation- Death". Click the "Add" button. Thereafter, assign<br>document to "PAF - Separation Form"<br>Select an action template based on the type of separation<br>"Separation- Death". Click the "Add" button. Thereafter, assign<br>document to "PAF - Separation Form"                                                                                                    |  |
| Documents (must be uploaded in ADIS)         Leave Payout Form – HR Payroll uploads in ADIS         Non- Faculty Volunteer – end of Assignment Letter/E-mail         PAF Form (Non – Faculty Volunteer)         PAF Form (Resignation)         PAF Form (Death)         PAF Form (Retirement)         PAF Form (Termination) | Select an action template based on the type of separation<br>"Separation- Death", "Separation- Resignation", "Separation-<br>Retirement", or "Separation- Termination". Click the "Add"<br>button. Thereafter, assign document to "Leave Payout Form"<br>Select an action template based on the type of separation "Non<br>– Faculty Volunteer – Separation". Click the "Add" button.<br>Thereafter, assign document to "Supporting Documentation"<br>Select an action template based on the type of separation "Non<br>– Faculty Volunteer – Separation". Click the "Add" button.<br>Thereafter, assign document to "Supporting Documentation"<br>Select an action template based on the type of separation "Non<br>– Faculty Volunteer – Separation". Click the "Add" button.<br>Thereafter, assign document to "PAF Form"<br>Select an action template based on the type of separation<br>"Separation- Resignation. Click the "Add" button. Thereafter,<br>assign document to "PAF - Separation Form"<br>Select an action template based on the type of separation<br>"Separation- Death". Click the "Add" button. Thereafter,<br>assign document to "PAF - Separation Form"<br>Select an action template based on the type of separation<br>"Separation- Death". Click the "Add" button. Thereafter, assign<br>document to "PAF - Separation Form"<br>Select an action template based on the type of separation<br>"Separation- Retirement". Click the "Add" button. Thereafter,<br>assign document to "PAF - Separation Form"<br>Select an action template based on the type of separation<br>"Separation- Retirement". Click the "Add" button. Thereafter,<br>assign document to "PAF - Separation Form"<br>Select an action template based on the type of separation<br>"Separation- Retirement". Click the "Add" button. Thereafter,<br>assign document to "PAF - Separation Form" |  |

| Resignation Letter/E-mail                                                                                                    | Select an action template based on the type of separation<br>"Separation- Death", "Separation- Resignation", "Separation-<br>Retirement", or "Separation- Termination". Click the "Add"<br>button. Thereafter, assign document to "Resignation<br>Letter/Email" |
|----------------------------------------------------------------------------------------------------|----------------------------------------------------------------------------------------------------|
| Organizational Change: Unpaid to Unpaid Position                                                                                                    |                                                                                                    |
| Documents (must be uploaded in ADIS)                                                                                                    | To Upload - Select ADIS Template                                                                                                    |
| PAF Form                                                                                                    | Select an action template "Org Change Unpaid to Unpaid".<br>Click the "Add" button. Thereafter, assign document to "PAF<br>(Personal Action Change Form)"                                                                                                    |
| Documentation justifying change                                                                                                    | Select an action template "Org Change Unpaid to Unpaid".<br>Click the "Add" button. Thereafter, assign document to<br>"Supporting Documentation"                                                                                                    |
| Organizational Change                                                                                                    |                                                                                                    |
| Documents (must be uploaded in ADIS)                                                                                                    | To Upload - Select ADIS Template                                                                                                    |
| PAF Form (Staff)                                                                                                    | Select an action template "Staff Personnel Action Change<br>(PAF)". Click the "Add" button. Thereafter, assign document to<br>"PAF (Personal Action Change Form)"                                                                                               |
| PAF Form (Academic)                                                                                                    | Select an action template "Org Change- PAF". Click the "Add"<br>button. Thereafter, assign document to "PAF (Personal Action<br>Change Form)"                                                                                                    |
| Documentation justifying change (Offer<br>Letter, etc.)                                                                                                    | Select an action template "Staff Personnel Action Change<br>(PAF)". Click the "Add" button. Thereafter, assign document to<br>"Supporting Documentation"                                                                                                    |
| Documentation justifying change (Offer<br>Letter, etc.)                                                                                                    | Select an action template "Org Change- PAF". Click the "Add"<br>button. Thereafter, assign document to "Supporting<br>Documentation"                                                                                                    |
| Leave of Absence                                                                                                    |                                                                                                    |
| Documents (must be uploaded in ADIS)                                                                                                    | To Upload - Select ADIS Template                                                                                                    |
| PAF Form (exclusive to Faculty Employees;<br>for LOA with action reason Academic,<br>Educational, Faculty Development,<br>Prestigious Fellowship)                                                                                | Select an action template "Academic Leave of Absence (Paid<br>or Unpaid)". Click the "Add" button. Thereafter, assign<br>document to "PAF (Personal Action Change Form)"                                                                                        |
| PAF Form (for all other LOAs with one of<br>the following action reasons – Military,<br>Personal, Disability, FMLA, Workers<br>Compensation, Contractual Agreement,<br>Administrative, 9 mo. Position, or<br>Disciplinary/Legal) | Select an action template "Employee Leave of Absence (Paid<br>or Unpaid)". Click the "Add" button. Thereafter, assign<br>document to "PAF (Personal Action Change Form)"                                                                                        |

| Leave Request/ Approval Completed Form<br>(for all other LOAs with one of the following<br>action reasons – Military, Personal,<br>Disability, FMLA, Workers Compensation,<br>Contractual Agreement, Administrative, 9              | Select an action template "Employee Leave of Absence (Paid<br>or Unpaid)". Click the "Add" button. Thereafter, assign<br>document to "Leave Request/ Approval".         |  |
|----------------------------------------------------------------------------------------------------|----------------------------------------------------------------------------------------------------|--|
| mo. Position, or Disciplinary/Legal)                                                                                                    |                                                                                                    |  |
| Return from Leave                                                                                                    |                                                                                                    |  |
| Documents (must be uploaded in ADIS)                                                                                                    | To Upload - Select ADIS Template                                                                                                    |  |
| PAF Form                                                                                                    | Select an action template "Return from Leave of Absence".<br>Click the "Add" button. Thereafter, assign document to "PAF<br>(Personal Action Change Form)"              |  |
| LOA Without Pay Date Adjustment Form                                                                                                    | Select an action template "Return from Leave of Absence".                                                                                                    |  |
| (employees returning from an LOA without Pay only)                                                                                                    | Click the "Add" button. Thereafter, assign document to "LOA without Pay Date Adjustment Form"                                                                           |  |
| Pay Rate Change                                                                                                    |                                                                                                    |  |
| Documents (must be uploaded in ADIS)                                                                                                    | To Upload - Select ADIS Template                                                                                                    |  |
| PAF Form                                                                                                    | Select an action template "Appointment Change" or "Annual<br>Evaluation". Click the "Add" button. Thereafter, assign<br>document to "PAF (Personal Action Change Form)" |  |
| Documentation justifying change (e-mail,                                                                                                    | Select an action template "Appointment Change" or "Annual                                                                                                    |  |
| Offer Letter, etc.)                                                                                                    | Evaluation". Click the "Add" button. Thereafter, assign                                                                                                    |  |
| Annual Evaluations Documentation                                                                                                    | Select an action template "Annual Evaluation". Click the "Add"                                                                                                    |  |
|                                                                                                    | button. Thereafter, assign document to "Annual Evaluation"                                                                                                    |  |
| Change in Staffing Percentage                                                                                                    |                                                                                                    |  |
| Documents (must be uploaded in ADIS)                                                                                                    | To Upload - Select ADIS Template                                                                                                    |  |
| PAF Form                                                                                                    | Select an action template "Appointment Change". Click the<br>"Add" button. Thereafter, assign document to "PAF (Personal<br>Action Change Form)"                        |  |
| Documentation justifying change                                                                                                    | Select an action template "Appointment Change". Click the<br>"Add" button. Thereafter, assign document to "Supporting<br>Documentation"                                 |  |
| Voluntary FTE Reduction Request Form<br>when employee request applies under this<br>program. <u>Voluntary FTE Reduction Request</u><br><u>Form</u>                                                                                  | Select an action template "Appointment Add/Deletion". Click the<br>"Add" button. Thereafter, assign document to "Appointment<br>Add/Del Request/Acceptance"             |  |
| <ul> <li>E-mail from (Not related to Volunteer FTE<br/>Reduction Program):</li> <li>1. Employee requesting FTE reduction or<br/>increase and</li> <li>2. E-mail from supervisor approving FTE<br/>reduction or increase.</li> </ul> | Select an action template "Appointment Change". Click the<br>"Add" button. Thereafter, assign document to "Appointment<br>Change Request/ Acceptance".                  |  |
| Funding Change                                                                                                    |                                                                                                    |  |

| Documents (must be uploaded in ADIS)       | To Upload - Select ADIS Template                                |
|--------------------------------------------|-----------------------------------------------------------------|
| PAF Form                                   | Select an action template "Staff Personnel Action Change        |
|                                            | (PAF)". Click the "Add" button. Thereafter, assign document to  |
| Decumentation justifying change            | "PAF (Personal Action Change Form)"                             |
|                                            | (PAE)" Click the "Add" button Thereafter assign document to     |
|                                            | "Supporting Documentation"                                      |
|                                            | 11 3                                                            |
| Miscellaneous Documents                    |                                                                 |
| Documents (must be uploaded in ADIS)       | To Upload - Select ADIS Template                                |
| Current CV                                 | Select an action template "Current CV". Click the "Add" button. |
| Out the line Defense Officer I             | Thereafter, assign document to "CV – (Current)"                 |
| Netification Letter, Sample Outstanding    | Select an action template "Recurring/Addti Payments". Click the |
| Performance Stipend Notification Letter    | Add bullon. Therealter, assign document to OFS Letter :         |
| PAF Education Form                         | Select an action template "Education Form". Click the "Add"     |
|                                            | button. Thereafter, assign document to "Education Form".        |
| PAF Form Degrees/ Transcripts              | Select an action template "Degrees/ Transcripts". Click the     |
|                                            | "Add" button. Thereafter, assign document to "Degrees/          |
| PAE Form Demographics & Residence          | Select an action template "Demographics & Residence Status"     |
| Status                                     | Click the "Add" button. Thereafter, assign document to          |
|                                            | "Demographics & Residence Status".                              |
|                                            |                                                                 |
| PAF Form Licenses/ Certifications/ Degrees | Select an action template "Licenses/ Certifications/ Degrees".  |
|                                            | Click the "Add" button. Thereafter, assign document to the type |
|                                            | "Certification" "DEA" "Degree (MD)" "Degree(PhD)" "Degree       |
|                                            | Confirmation Doc", or "State License".                          |
| Performance Evaluations not completed via  | Select an action template "Annual Evaluation". Click the "Add"  |
| ADIS or UNeVal                             | button. Thereafter, assign document to "Annual Evaluation".     |
| Pre-Approval Moving Relocation Expense     | Select an action template "HR Recurring/Additional Payment".    |
| Request Form - Over \$5000                 |                                                                 |
| Promotion and Tenure Letter                | Select an action template "Promotion and Tenure". Click the     |
|                                            | "Add" button. Thereafter, assign document to "Promotion/        |
|                                            | Tenure Letter".                                                 |
| Reappointment/Appointment Extension        | Select an action template "Reappointment/Appointment            |
| Letter                                     | document to "Reappointment/Appointment Extension Letter"        |
| Telecommuting Agreement, Telecommuting     | Select an action template "Telecommuting Agreement". Click      |
| Agreement Form                             | the "Add" button. Thereafter, assign document to                |
|                                            | "Telecommuting Agreement"                                       |
| Comparable Letter                          | Select an action template "Comparable/Non-comparable            |
|                                            | Letter". Click the "Add" button. Thereafter, assign document to |
| Non-comparable Letter                      | Select an action template "Comparable/Non-comparable            |
|                                            | Letter". Click the "Add" button. Thereafter. assign document to |
|                                            | "Non-comparable Letter"                                         |